### Obsah:

- Portál farmáře a Přístup do Portálu farmáře
- Wygenerování a podání žádosti o dotaci
- Formulář Žádosti o dotaci

參 9.4.2021

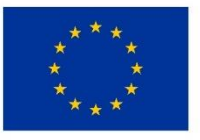

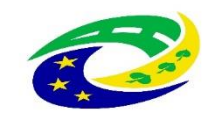

- Portál farmáře základní komunikační nástroj
- <u>https://www.szif.cz/cs</u>
- Z hlediska doručování dokumentů je primárním komunikačním kanálem Datová schránka žadatele
- Komunikace s MAS osobní jednání, datová schránka, e-mail s elektronickým podpisem, e-mail s elektronicky podepsaným dokumentem v příloze
- Nastavení zasílání informačních emailových zpráv z Portálu farmáře

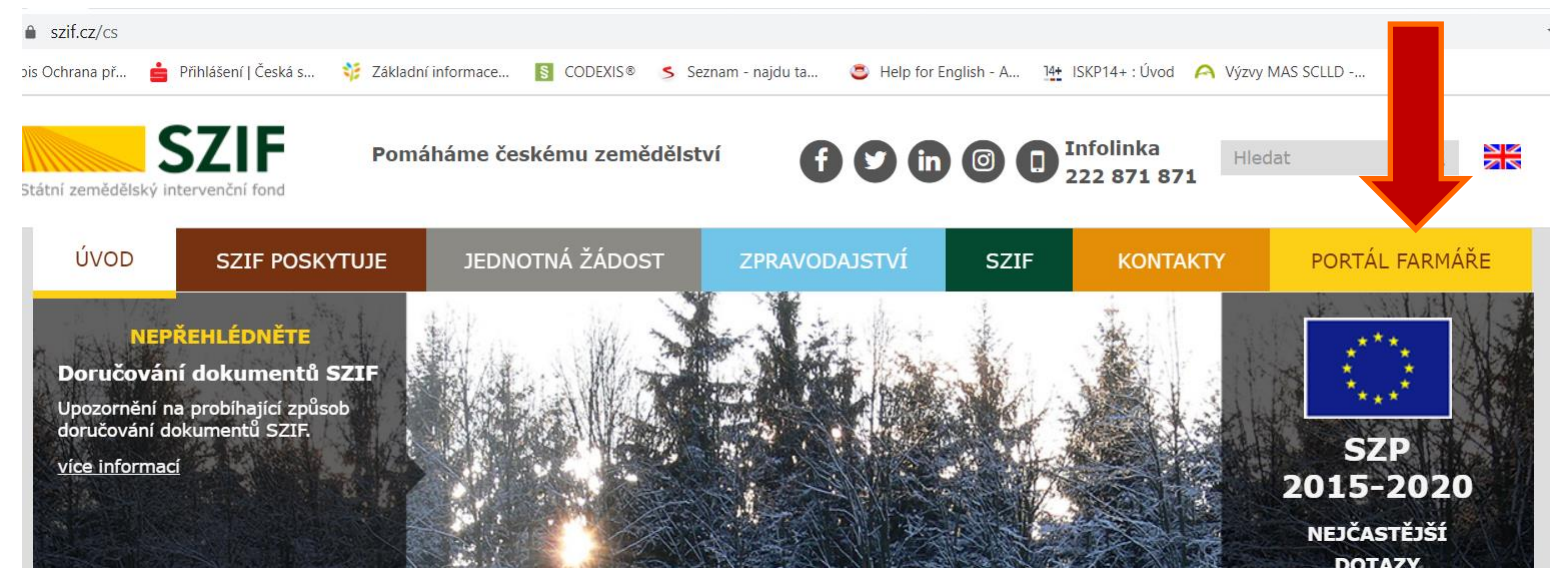

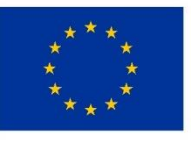

EVROPSKÁ UNIE Evropský fond pro regionální rozvoj Integrovaný regionální operační program

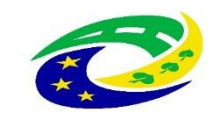

- Přístup do Portálu farmáře (přihlašovací jméno a heslo) žadatel získá osobně na podatelně Regionálních odborů SZIF, Centrály SZIF nebo na pracovištích Oddělení příjmu žádostí a LPIS (bývalé AZV – Agentury pro zemědělství a venkov).
- Žádost o přístup lze také podat prostřednictvím datové schránky žadatele o dotaci nebo e-Podatelny s elektronickým podpisem žadatele.
- Přístup do Portálu farmáře nelze podat v listinné podobě zaslané poštou.
- Žadatel o přístup do Portálu farmáře SZIF/eAgri si vytiskne formulář "ŽÁDOST O PŘÍSTUP DO PORTÁLU EAGRI A DO PORTÁLU FARMÁŘE SZIF" (dále jen žádost o přístup do PF) a vyplní vždy obě části: část A – Údaje o žadateli (uživatel účtu), část B – Údaje o subjektu (žadatel o dotaci).
- Více informací a podrobný postup zde:

https://www.szif.cz/cs/CmDocument?rid=/apa\_anon/static/pf/informace\_k\_p ristupu\_do\_portalu\_farmare.pdf

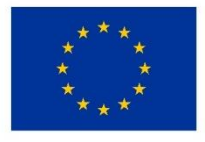

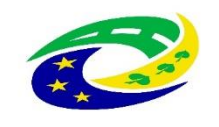

#### Postup zřízení přístupu na Portál farmáře

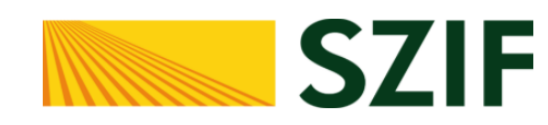

#### Portál Farmáře

| <b>±</b> | Přihlašovací jméno |  |  |  |  |  |  |  |
|----------|--------------------|--|--|--|--|--|--|--|
| ۶        |                    |  |  |  |  |  |  |  |
|          | +∋ Přihlásit       |  |  |  |  |  |  |  |

Přihlášení slouží pro registrované uživatele Portálu farmáře. V případě problémů při přihlášení kontaktujte Technickou podporu (volba 2) na čísle 222 871 871.

"Portál farmáře" je informační portál, který poskytuje žadateli přístup k individuálním informacím detailního charakteru o jeho ž umožňuje mu využívat služby, jejichž cílem je žadateli po poskytnout podporu při vybraných úkonech. Přístup k in informacím a službám na Portálu farmáře mají pouze red Pro získání uživatelského jména a hesla do portálu farma postupujte podle pokynů uvedených v dokumentu: 尾 žadatele.

| а           |
|-------------|
| ípadně mi   |
| ním         |
| í uživatelé |
| eAGRI       |
| pro         |
|             |
|             |

#### Přílohy:

Žádost o přístup do portálu eAGRI a do portálu farmáře SZIF - žádost je určena pro nové uživatele portálu eAGRI a SZIF, kteří dosud nemají uživatelské jméno (ve formátu 99xxx) a heslo pro přístup do privátní zóny portálu.

Žádost o přístup do portálu eAGRI pro prodejce sudových vín a příjemců nebaleného vína - žádost je určena pro nové žadatele o přístup do portálu eAGRI z důvodů plnění povinností vyplývajících z novely zákona č. 321/2004

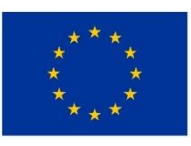

#### EVROPSKÁ UNIE Evropský fond pro regionální rozvoj Integrovaný regionální operační program

| A. Údaje o žadateli                                                                                                    |                                                                                                    |                                                                                                    |
|----------------------------------------------------------------------------------------------------|----------------------------------------------------------------------------------------------------|----------------------------------------------------------------------------------------------------|
| Jméno                                                                                                    |                                                                                                    |                                                                                                    |
| Příjmení                                                                                                    |                                                                                                    |                                                                                                    |
| Rodné číslo/datum narození <sup>4)</sup>                                                                                                    |                                                                                                    |                                                                                                    |
| Uživatelské jméno (login) <sup>3)</sup>                                                                                                    | 99                                                                                                    |                                                                                                    |
| Číslo a typ dokladu totožnosti <sup>4)</sup>                                                                                                    |                                                                                                    |                                                                                                    |
| Adresa trvalého bydliště                                                                                                    |                                                                                                    |                                                                                                    |
| E-mail                                                                                                    |                                                                                                    |                                                                                                    |
| Telefon                                                                                                    |                                                                                                    |                                                                                                    |
| Mobilni telefon                                                                                                    |                                                                                                    |                                                                                                    |
| Žádost o přidělení role ADMIN<br>pro správu účtů subjektu <sup>s)</sup>                                                                                                    | ANO - NE                                                                                                    |                                                                                                    |
| B. Údaje o subjektu                                                                                                    |                                                                                                    |                                                                                                    |
| Vztah žadatele k subiektu                                                                                                    | Jsem totožný se subjektem                                                                                                    |                                                                                                    |
| (křížkem vyberte jednu z možností)                                                                                                    | Jsem statutárním orgánem subjektu                                                                                                    |                                                                                                    |
| The subjects (                                                                                                    | Jsem poveren subjektem                                                                                                    |                                                                                                    |
| Obchodní iméno                                                                                                    | Fyzicka osoba / Pravnicka osoba                                                                                                    |                                                                                                    |
| 1méno <sup>2</sup>                                                                                                    |                                                                                                    |                                                                                                    |
| Přímon <sup>2</sup>                                                                                                    |                                                                                                    |                                                                                                    |
| Identifikační čícla (IČ)                                                                                                    |                                                                                                    |                                                                                                    |
| Rodná číslo (datum parozon <sup>(4)</sup>                                                                                                    |                                                                                                    |                                                                                                    |
| C Company with the case of the the                                                                                                    |                                                                                                    |                                                                                                    |
| Vipic z obchodního rojstříku <sup>1</sup>                                                                                                    | ANO - NE                                                                                                    |                                                                                                    |
| Piná moc <sup>1</sup>                                                                                                    | ANO - NE                                                                                                    |                                                                                                    |
| Další přílohy                                                                                                    |                                                                                                    |                                                                                                    |
| Uzivatel svym podpisem bere na védon<br>zemědělství v platném znění a zákona č<br>dalších zákonů, budou zpracovány v listi<br>souladu s nařizením Evropakého parlame<br>osobních údajů a o volném pohybu těchti<br>informace o zpracování osobních údajů js | II sucteronas, ze poskyrute osóbni údaje ovéře<br>z 256/2000 Sb., o Státnim zemědišském interv<br>nei i elsktronické formě pro potřeby registrace, a<br>nitu a Rady (EU) 2016/679, o ochraně frzických<br>údajů a o zrušení směrnice 95/46/ES a dle přísli<br>ou zveřejněny na www.szif.cz a www.eagri.cz. | Ine die zakona č. 252/1997<br>enčním fondu a o změně ně<br>dministrace, evidence a účel<br>osob, v souvislosti se zprac<br>ušných právnich předpisů. Pr<br>právnich předpisů. Pr |
| v                                                                                                    | une                                                                                                    | Podpis žadatele                                                                                                    |
| Stanovísko SZIF k žádosti:<br>Žádost o přístup do privátních se                                                                                                    | kcí Portálu eAGRI a Portálu farmáře SZI                                                                                                    | F schvaluji – neschvalu                                                                                                    |

- 1) Nehodící se škrtněte.
- 2) Jméno a příjmení vyplňujte jen u fyzické osoby a jen pokud není vyplněno obchodní jméno !!
- Uživatelské jméno pro přístup do Portálu eAGRI/Portálu farmáře SZIF se skládá z minimálně 8 znaků, začínajících čísly 99 a dalších 6 znaků (bez diakritiky a speciálních znaků) si může uživatel zvolit. Počáteční číslo uživ. jména "99" je v tomto formuláři již předvyplněno.
- 4) Vyplnění RČ není povinné za předpokladu uvedení data narození. Je možné uvést i číslo dokladu a jeho typ. U zahraničnich fyzických osob se uvádi datum narození, čislo dokladu a jeho typ.
- 5) Přidělením této role a následným přepnutím do manuálního režimu přidělování roli v aplikaci Správa uživatelů a rolí farmářů přebírá výše uvedený uživatel na sebe odpovědnost za správu uživatelů a jim přidělených rolí v rámci výše uvedeného subjektu, včetně dodržování pravidel bezpečnosti nakládání s přístupovými údaji.

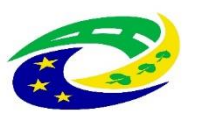

- Podrobný postup vygenerování a podání ŽoD zde:
- <u>https://www.szif.cz/cs/CmDocument?rid=%2Fapa\_anon%2Fcs%2Fdokumenty\_k</u>
  <u>e\_stazeni%2Fprv2014%2Fopatreni%2Fleader%2F1921%2F1509689077707%2F1</u>
  <u>523351443271.pdf</u>
- Nová podání  $\rightarrow$  žádosti PRV projektová opatření  $\rightarrow$  Žádosti o dotaci přes MAS

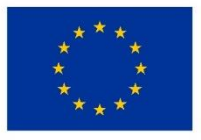

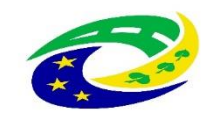

• Přes MAS Aktivios, z.s. Výzva č.4

| CTIE                                                                                                    | Portál farmáře                                                                                                    |
|----------------------------------------------------------------------------------------------------|----------------------------------------------------------------------------------------------------|
| Státní zemědělský intervenční fond                                                                                                | Sance have horne hord                                                                                                |
| Žádosti PRV - projektová opatření                                                                                                 |                                                                                                    |
| Žádost o dotaci PRV<br>Žádosti o dotaci přes MAS                                                                                  | C Doložení příloh k Žádosti o dotaci Doplnění Žádosti o dotaci                                                       |
| Nová podání / Žádosti PRV - projektová opatření / Žádosti o dotaci přes MAS                                                       |                                                                                                    |
| Žádosti o dotaci přes MAS                                                                                                    | Podrobné postupy PRV                                                                                                 |
| Žádost o dotaci přes MAS                                                                                                    |                                                                                                    |
| Žadatel si nejprve vybere přislušnou MAS, přes kterou chce podat žádost o zlotaci. V přehledu Výzev niže jsou<br>Žádost o dotaci. | zobrazeny všechny MAS, které mají v tuto chvili schválenou Výzvu. Následně si kliknutím na tlačitko vygenenuje novou |
| Vytvořit novou Žádost o dotaci 19.2.1                                                                                             |                                                                                                    |
| pies MAS č.1<br>MAS R                                                                                                    | 1/000/00000/780/000020<br>egionu Poodři, z.s.<br>výzva č.4                                                           |
|                                                                                                    |                                                                                                    |

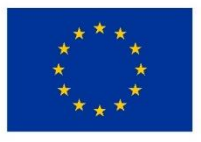

EVROPSKÁ UNIE Evropský fond pro regionální rozvoj Integrovaný regionální operační program

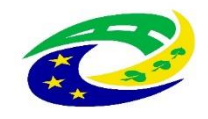

| Státní zemědělský intervenční fond                              |                                                  | Portál farmáře     |
|-----------------------------------------------------------------|--------------------------------------------------|--------------------|
| Nová podání / Žádosti PRV - projektová opatření / Žádosti o do  | taci přes MAS                                    |                    |
| Žádosti o dotaci přes MA                                        | S                                                |                    |
| MAS Regionu Poodří, z.s. [14/000/00000/780,                     | /000020/V004]                                    |                    |
| Fiche                                                           |                                                  |                    |
| 1 - Podpora rozvoje rostlinné a živočišné výroby v zemědělských | hpodn (17.1.a Investice do zemědělských podniků) | ٣                  |
| Název projektu (max 100 znaků)                                  | Malles Elabora and fut                           |                    |
| KERAMICKÁ DÍLNA SLUNÍČKO                                        | názvu projektu                                   |                    |
|                                                                 |                                                  |                    |
| Klik pro pokracova                                              |                                                  | ✓ Generovat žádost |

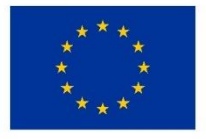

EVROPSKÁ UNIE Evropský fond pro regionální rozvoj Integrovaný regionální operační program

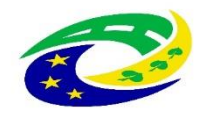

| av.  | cpracovani                                  | 100%                                                                                                    |                                                                   |                        |          |
|------|---------------------------------------------|----------------------------------------------------------------------------------------------------|-------------------------------------------------------------------|------------------------|----------|
|      |                                             |                                                                                                    |                                                                   |                        |          |
| nfor | mace o průběhu                              |                                                                                                    |                                                                   |                        |          |
| Žádo | st byla dočasně uložena                     |                                                                                                    |                                                                   |                        |          |
|      |                                             | ✓ Více zpráv                                                                                                    |                                                                   |                        |          |
| Тур  | Název                                       | Dopłňující údaje                                                                                                    | Status                                                            | Datum                  | Akce     |
| PRV  | Žádost o dotaci PRV 14-20, Místní<br>rozvoj | k žádosti 14/000/00000/780/000020<br>19.2.1 Podpora provádění operací v rámci komunitně vedeného místního<br>rozvoje - výzva 004<br>KERAMICKÁ DÍLNA SLUNÍČKO<br>2020-020-004-001-099 | Ve zpracování<br>čeká na zpracování<br>žadatelem<br>🎗 Nepodepsáno | 02.01.2020<br>14:29:44 | ٩        |
|      |                                             | Klik pro pokračování v procesu                                                                                                    | 7                                                                 | Pokračovat v j         | podání 🕽 |

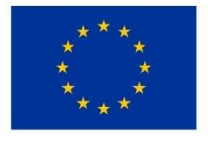

EVROPSKÁ UNIE Evropský fond pro regionální rozvoj Integrovaný regionální operační program

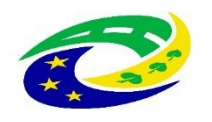

| Vytvořeno               | Zménéno                              |                                          |                           | Status                             |               |
|-------------------------|--------------------------------------|------------------------------------------|---------------------------|------------------------------------|---------------|
| 02.01.2020 14:29:4      | 4 02.01.2020 14:29:55                |                                          |                           | Ve zpracování<br>čeká na zpracovár | ní žadatelem  |
| Operace/záměr           |                                      |                                          |                           |                                    |               |
| 19.2.1 Podpora pro      | vádění operací v rámci komunitně ved | ieného místního rozvoje - výz            | wa 004                    |                                    |               |
| Název projektu          |                                      |                                          |                           |                                    |               |
| KERAMICKÁ DÍLNA         | sluníčko                             |                                          |                           |                                    |               |
| Číslo projektu-přidělen | é Výzva JI MAS                       | K žádosti                                |                           |                                    |               |
| 2020-020-004-001-       | 099 4 1000627586                     | 14/000/00000/780/000                     | 020                       |                                    |               |
|                         |                                      |                                          | 2. Vyplnit                | t a nahrát přes Nahrát             | soubor        |
| Žádost 1. S             | táhnout ŽOD                          |                                          |                           |                                    |               |
| Žádost o d              | lotaci PRV 14-20, Místní rozvoj      |                                          | 02.01.2020 14:29:54       | vložte soubor                      | Nahrät soubor |
| Přílohy                 | 3. Nahrát da<br>přes PF nahr         | né přílohy k ŽOD (<br>azuje předání i ob | předání příloh<br>održení | Q Weblandst turn põllatur          |               |
|                         | pisemneno p                          | otvrzeni o prevze                        | eti)                      | vyniedat typ priory                |               |
| V Obecné př             | ilohy                                |                                          |                           |                                    |               |

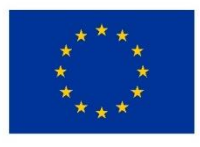

EVROPSKÁ UNIE Evropský fond pro regionální rozvoj Integrovaný regionální operační program

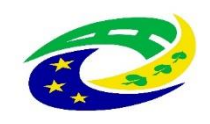

| ytvořeno                                        | Zménén       | 0                   | Odesláno na MAS                     | Status                                                        |
|-------------------------------------------------|--------------|---------------------|-------------------------------------|---------------------------------------------------------------|
| 02.01.2020 14:29:44                             | 02.0         | 1.2020 15:42:11     | 02.01.2020                          | Ve zpracovaní<br>čeká na vyřízení MAS                         |
| perace/záměr                                    |              |                     |                                     | ×                                                             |
| 19.2.1 Podpora prováděr                         | ní operací v | rámci komunitně ved | deného místního rozvoje - výzva 004 | ZOD je odeslána a čeká na zpracování Místní<br>akční skupinou |
| lázev projektu                                  |              |                     |                                     |                                                               |
|                                                 | 12.00        |                     |                                     |                                                               |
| KERAMICKÁ DÍLNA SLUN                            | IICKO        |                     |                                     |                                                               |
| KERAMICKÁ DÍLNA SLUN<br>ísio projektu-přidělené | Výzva        | JI MAS              | K žádosti                           |                                                               |

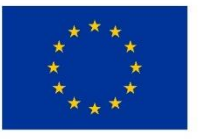

EVROPSKÁ UNIE Evropský fond pro regionální rozvoj Integrovaný regionální operační program

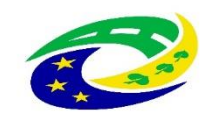

- Kompletně vyplněný formulář ŽoD včetně příloh předat na MAS prostřednictvím Portálu farmáře (PF)
- Příjem žádostí:
- ✓ termín: 1. 4. 16. 5. 2021 prostřednictvím PF

DOPORUČUJI KONZULTACE VYPLNĚNÉ ŽÁDOSTI A VŠECH PŘÍLOH PŘEDEM

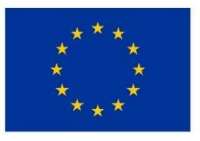

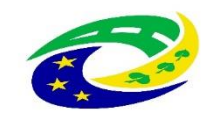

### Vložení vyplněné Žádosti o dotaci (ŽOD) a příloh

• Nová podání  $\rightarrow$  žádosti PRV – projektová opatření  $\rightarrow$  Žádosti o dotaci přes MAS

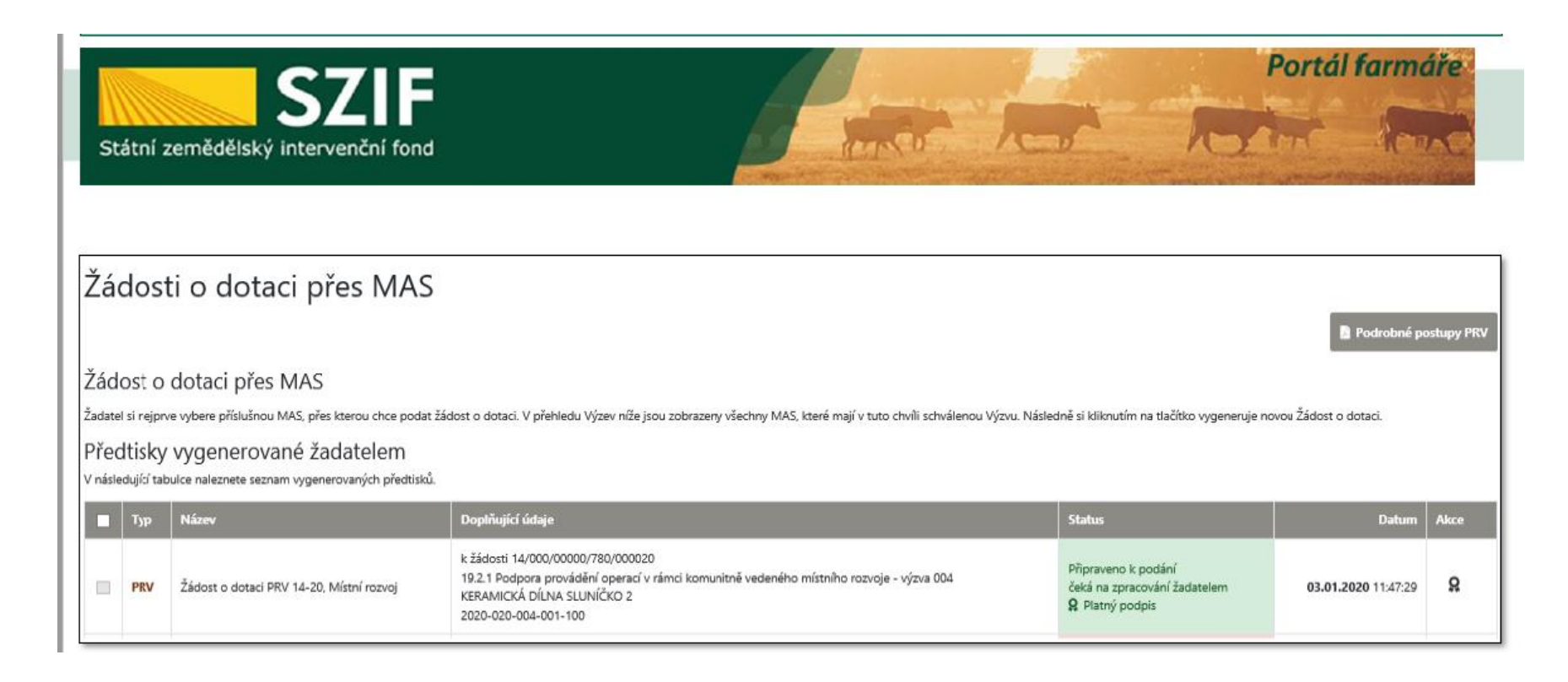

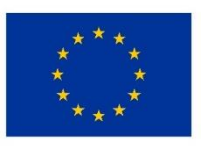

EVROPSKÁ UNIE Evropský fond pro regionální rozvoj Integrovaný regionální operační program

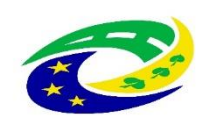

| Zkušební podání MAS - nelze podat                                                                                                    |                                                                                            |
|----------------------------------------------------------------------------------------------------|--------------------------------------------------------------------------------------------|
|                                                                                                    |                                                                                            |
| adost o dotaci PRV 14-20, Mistni rozvoj                                                                                                    |                                                                                            |
| 15.03.2021      15.03.2021        17:44:09      17:44:16                                                                                                    |                                                                                            |
| Operace/záměr<br>19.2.1 Podpora provádění operací v rámci komunitně vedeného místního rozvoje - výzva 004                                                                                                    |                                                                                            |
| Název projektu<br>Zkužební formulář žádosti                                                                                                    |                                                                                            |
| Číslo projektu-přidělené Výzva JI MAS K žádosti<br>2021-226-004-010-069 4 1000344509 15/000/00000/232/000226                                                                                                    |                                                                                            |
| (ádost<br>Žádost o dotaci PRV 14-20, Místní rozvoj                                                                                                    |                                                                                            |
| Nebyl vybrán soubor                                                                                                    |                                                                                            |
| Přílohy                                                                                                    |                                                                                            |
| Q<br>V Obecné přílohy                                                                                                    | Vyhledat typ p                                                                             |
| V případě, že projekt/část projektu podléhá řízení stavebního úřadu, pak ke<br>dotaci na MAS platný a nejpozději ke dni registrace na SZIF pravomocný (v<br>smlouvy účinný) odpovídající správní akt stavebního úřadu (dle obecných p<br>kapitola 1. "Řízení stavebního úřadu"), na jehož základě lze projekt/část pro<br>prostá kopie | e dni podání Žádosti o<br>případě veřejnoprávr<br>odmínek Pravidel ,<br>jektu realizovat - |

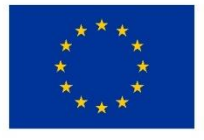

EVROPSKÁ UNIE Evropský fond pro regionální rozvoj Integrovaný regionální operační program

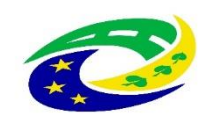

MINISTERSTVO PRO MÍSTNÍ ROZVOJ ČR uložit

- ✓ Žadatel vygeneruje ŽoD z vlastního účtu na Portálu farmáře
- Při generování ŽoD si žadatel zvolí název projektu jednoduchý a výstižný
- Formulář ŽoD má formát editovatelného PDF, které si žadatel stáhne do svého PC, kde jej vyplní
- Celý formulář ŽoD se rozbalí až po zvolení možnosti, zda žadatel o dotaci je/není ve vztahu k aktivitám projektu plátce DPH
- Žadatel vyplňuje ŽoD postupně; vyplňuje pouze aktivní či zaklikávací pole
- Po rozkliknutí ikony "MENU" ve formuláři lze otevřít Instruktážní list k vyplnění ŽoD

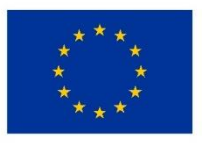

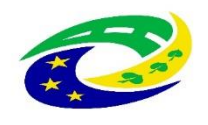

| A _10003 | 44509_20210315<br>Úpravy Zobraz | 5164403 Z<br>ení Pod | <b>ľkušební formulář Zo</b> ľ<br>lepsat Okna Nápov                                                                                                    | D.pdf - Adobe Acroba<br>věda                                                                                                    | t Reader DC (3                                                                                                    | 2-bit)                                                                                                    |                                                                               |                                                                                            |                                                                         |                                                               |              |                                                                                                    |                      |   |
|----------|---------------------------------|----------------------|----------------------------------------------------------------------------------------------------|----------------------------------------------------------------------------------------------------|----------------------------------------------------------------------------------------------------|----------------------------------------------------------------------------------------------------|-------------------------------------------------------------------------------|--------------------------------------------------------------------------------------------|-------------------------------------------------------------------------|---------------------------------------------------------------|--------------|----------------------------------------------------------------------------------------------------|----------------------|---|
| Domo     | ovská stránka                   | a N                  | ástroje Pi                                                                                                    | ravidla_19_2_1_Po                                                                                                    |                                                                                                    | PRV_6.pdf                                                                                                    | _1                                                                            | 09_2                                                                                       | 0210 ×                                                                  |                                                               |              |                                                                                                    |                      |   |
|          | ☆ 🖶                             |                      | <b></b>                                                                                                    | $\bigcirc$                                                                                                    | ۵ ا                                                                                                    | /1                                                                                                    |                                                                               |                                                                                            | 100% 👻                                                                  |                                                               | $\downarrow$ | ₽ 🖉                                                                                                    | Ó.                   | D |
| 2        |                                 |                      | Žadatel vyplň                                                                                                    | uje pouze bíle podl                                                                                                    | oarvená pole                                                                                                    |                                                                                                    |                                                                               |                                                                                            |                                                                         |                                                               |              |                                                                                                    |                      |   |
| ß        |                                 |                      | Registrační čísl                                                                                                    | / / /                                                                                                    | /                                                                                                    | 1                                                                                                    |                                                                               | Menu                                                                                       | Datum finá                                                              | Iní registra                                                  | ce na RO Si  | Strana 1<br>ZIF                                                                                                    | z 1                  |   |
| 0        |                                 |                      | ****<br>**• Státní zemědělský                                                                                                    |                                                                                                    | ládost o                                                                                                    | dotaci z<br>A Info                                                                                                    | Prograr<br>rmace o                                                            | nu rozvo<br>žadateli                                                                       | oje venk                                                                | ova                                                           | $\odot$      | EVROPSKÁ UNIE<br>Ewopský zemědělský fond pro rozv<br>Evropa investuje do vanikovských ob<br>Program rozvoje venkova | oj venkova<br>Ilastí |   |
|          |                                 |                      | 1.Opatření:<br>19<br>5.Prioritní obli<br>6B<br>6.Název MAS:<br>MAS Aktivio<br>7.Číslo Fiche:<br>10<br>10.Název proj<br>Žkušební for<br>11.Pracoviště<br>RO České Bu<br>Údaje o ža<br>Právnická o<br>14.Nížev:<br>MAS Aktivio<br>Fyzická ose<br>16.Titul před:<br>20.Rodné čísle<br>Právnická o<br>21.Číslo State<br>Právnická ose<br>15.Titul před:<br>20.Rodné čísle<br>Právnická ose<br>15.Ulice:<br>30.Část obce/ | 2.Podopatření: 3.Ope<br>19.2 19.2 19.2 ast:<br>s, z.s.<br>8.Název Fiche:<br>Základní služby a o ektu (max. 100 znaků i rmulář žádosti SZIF příslušné k adminis udějovice<br>dateli 12.Prosoba:<br>s, z.s.<br>oba:<br>17.Jméno:<br>23.DIČ (je-li přiděle z 2.3.DIČ (je-li přiděle je z 2.3.DIČ (je-li přiděle je z 3.3.))))))))) | ace: 4.Název<br>1 Podpora<br>bnova vesnic v<br>s mezerami):<br>traci žádosti:<br>ávnická osoba<br>traci žádosti:<br>ávnická osoba<br>24.In<br>tě (FO) - dle | operace:<br>a provádění opera<br>e venkovských ol<br>21.Datum na<br>iternetové stránky:<br>výpisu z obcho<br>26.Č.p./Č.e.:<br>46<br>31.NUTS 4/ LAL | ací v rámci kor<br>olastech<br>a 13.4<br>rození:<br>dniho rejstří<br>27.č.o.: | Nunitně vedené<br>Plátce DPH ve vzta<br>18.Příjmení:<br>18.Příjmení:<br>28.PSČ:<br>3 3 4 ( | ého místního ro<br>ahu k aktivitám p<br>706-<br>29.0bec:<br>0 1 Nezdice | zvoje<br>rojektu Ano<br>rávní forma:<br>-Spolek<br>právního : | J / Ne       | 9.Související člán<br>20                                                                                            | ek:                  |   |

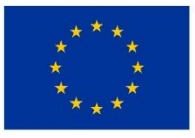

EVROPSKÁ UNIE

Evropský fond pro regionální rozvoj Integrovaný regionální operační program

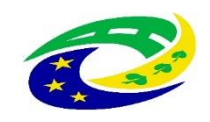

### Vyplnění jednotlivých listů ŽoD

#### List A Informace o žadateli

- Kontrola údajů o žadateli generováno automaticky z Portálu farmáře; v případě nesprávných údajů kontaktovat SZIF
- ✓ Vyplnit aktivní pole (pokud jsou relevantní)

#### List B1 Popis projektu – všeobecná strana -

- Projekt žadatel by měl v krátkosti představit svou činnost. (Jakou činnost dosud provozuje/bude provozovat a v jakém rozsahu). Z Popisu musí být zřejmé, co bude pořizovat/stavět/rekonstruovat, proč je potřeba každý z výdajů realizovat. S tím souvisí i vysvětlení, jak žadatel dosud činnosti, ke kterým stroje/technologie budou sloužit, zajišťoval. resp., kde dosud činnost vykonával v případě rekonstrukce/novostavby. Jak realizace přispěje k vyřešení příslušného problému? Výsledkem popisu by mělo být přesvědčivé zdůvodnění potřeby podpory
- Nová pracovní místa

žadatel<del>,</del> nic nevyplňuje

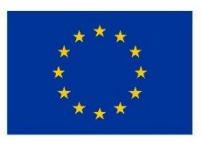

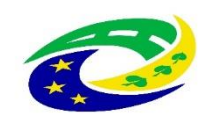

#### Harmonogram projektu

- Předpokládané datum zahájení fyzické realizace nejdříve ke dni podání ŽoD na MAS
- Předpokládané datum ukončení fyzické realizace v případě pořízení strojů či technologií je jím okamžik dodání zboží odběrateli. V případě stavby je jím okamžik předání dokončené stavby objednateli.
- Předpokládaný termín předložení ŽoP na MAS vyplní se automaticky (15 kalendářních dní před podáním ŽoP na SZIF)
- Předpokládaný termín předložení ŽoP na RO SZIF nejpozději do 24 měsíců od podpisu Dohody o poskytnutí dotace (nutno odhadnout). Datum podání ŽoP lze v průběhu realizace změnit prostřednictvím Hlášení o změnách.

#### ✓ Místa realizace projektu

- vyplnit vždy včetně parcel;
- ✓ Zpracovatel projektu
  - Pouze pokud je odlišný od žadatele o dotaci (dotační poradce apod.)

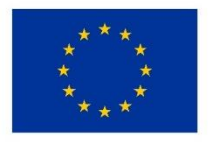

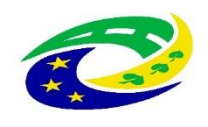

#### List B2 Popis projektu – specifika článku 20

- Režim podpory žadatel nejdříve vybere "režim de minimis" nebo režim "nezakládá veřejnou podporu" v souladu s podmínkami Pravidel 19.2.1. Režim podpory nelze po zaregistrování na RO SZIF měnit
- Projekt zahrnuje výdaje na oblast zobrazí se možnosti pro vybraný režim podpory.
  Žadatel vyberu jednu oblast. Na základě tohoto výběru se pro níže popsané oblasti generují další pole pro vyplnění
- Podléhá projekt (popř. část projektu) řízení stavebního úřadu? žadatel odpovídá zaškrtnutím ANO/NE
- Bude celý objekt sloužit cílům článku nařízení? v případě, že je předmětem projektu objekt, vyplní žadatel, zda celý objekt slouží k cílům článku. Žadatel odpovídá zaškrtnutím ANO/NE

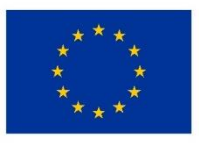

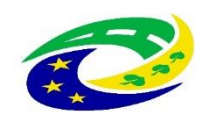

#### Vyplnění jednotlivých listů ŽoD

- Pro další vyplnění listů použijte instruktážní list (Horní část Žádosti o dotaci MENU -> otevřít instruktážní list)
- ✓ <u>!!! List E2 Preferenční kritéria přidělená MAS žadatel nevyplňuje !!!</u>
- List E2 vyplňuje Výběrová komise MAS v rámci věcného hodnocení projektů, tj. bodového hodnocení na MAS
- Dle bodového zisku jsou žádosti o dotaci seřazeny a následně podpořeny
- Vyplněnou ŽoD žadatel elektronicky nepodepisuje, do Portálu farmáře vkládá bez svého el. podpisu (pokud ho používá)
- Elektronický podpis provede MAS na finální ŽoD (uzamkne formulář), kterou žadateli vrací k podání na RO SZIF

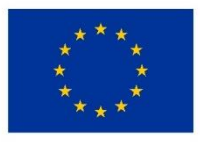

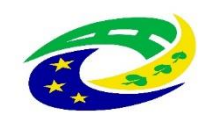

### Kontakty

#### Ing. Hana Bouchnerová,

Vedoucí zaměstnanec pro realizaci SCLLD **MAS Aktivios, z.s.** mobil: **728 168 248**, info@mas-aktivios.cz

### Ing. Lenka Šrámková,

Projektová manažerka PRV **MAS Aktivios, z.s.** mobil: **724 326 695**, info@mas-aktivios.cz

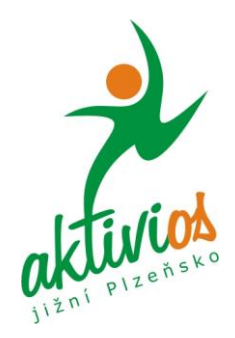

### Sídlo a kancelář MAS Nezdice 46 (budova OÚ, 1. patro), 334 01 Přeštice www.mas-aktivios.cz info@mas-aktivios.cz

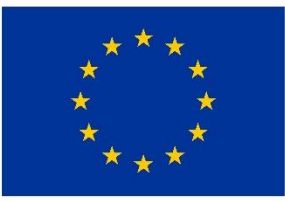

EVROPSKÁ UNIE Evropský fond pro regionální rozvoj Integrovaný regionální operační program

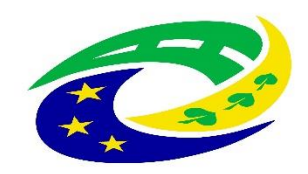

### Děkujeme za pozornost a držíme palce ©

SIDLO MAS AKTIVIOS V NEZDICICH čp. 46

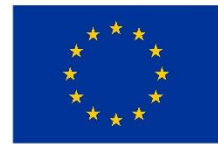

EVROPSKÁ UNIE Evropský fond pro regionální rozvoj Integrovaný regionální operační program

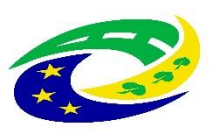